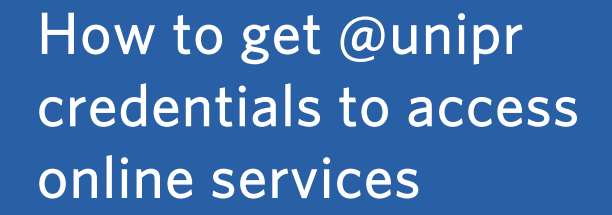

UNIVERSITÀ DI PARMA

# Part 1

How to get @unipr credentials to access online services 1. Click on the English flag at the top right to set English as the language of the page.

2. Enter your personal e-mail address and click on «Validate e-mail personal address». You will need the @unipr credentials to access the online teaching material on the platform and to follow the Summer School live lessons on MS Teams

To sign up as a user and get the @unipr credentials that you need to access University of Parma's online services, follow the link: https://www.idem.unipr.it/start/registra

| HomePage Gestione credenziali Altri se                                                                                                    |                                                                                                    |   |
|----------------------------------------------------------------------------------------------------|----------------------------------------------------------------------------------------------------|---|
|                                                                                                    | vizi FAQ Contatto Login                                                                                                    | ( |
| Registrazione Nuovi Utenti                                                                                                    |                                                                                                    |   |
| Passo 1 di 5: validazione mail personale                                                                                                    |                                                                                                    |   |
| ersonale (*)                                                                                                    | Valida mail personale                                                                                                    |   |
| indica campo obbilgatorio                                                                                                    |                                                                                                    |   |
| In the second second second second                                                                                                    |                                                                                                    |   |
|                                                                                                    |                                                                                                    |   |
|                                                                                                    |                                                                                                    |   |
|                                                                                                    |                                                                                                    |   |
| UNIVERSITÀ DI                                                                                                    | PARMA                                                                                                    |   |
| UNIVERSITÀ DI<br>il mondo che ti aspetta<br>IomePage Managing Credenti                                                                                                    | PARMA<br>als Other services FAQ (in Italian) Contact us Logi                                                                      |   |
| UNIVERSITÀ DI<br>il mondo che ti aspetta<br>IomePage Managing Credenti                                                                                                    | PARMA<br>Is Other services FAQ (in Italian) Contact us Logi                                                                       |   |
| UNIVERSITÀ DI<br>Il mondo che ti aspetta<br>IomePage Managing Credenti                                                                                                    | PARMA<br>als Other services FAQ (in Italian) Contact us Logi                                                                      |   |
| UNIVERSITÀ DI<br>Incendo che ti aspetta<br>HomePage Managing Credenti<br>New user registration                                                                                        | PARMA<br>als Other services FAQ (in Italian) Contact us Logi                                                                      |   |
| UNIVERSITÀ DI<br>il mondo che ti aspetta<br>tomePage Managing Credenti<br>New user registration<br>Step 1 to 5: personal e-mail address vali<br>senal e-mail (*)                      | PARMA<br>als Other services FAQ (in Italian) Contact us Logi<br>setion                                                            |   |
| UNIVERSITÀ DI<br>il mondo che ti aspetta         HomePage       Managing Credenti         New user registration         Step 1 to 5: personal e-mail address vall<br>sonal e-mail (*) | PARMA<br>als Other services FAQ (in Italian) Contact us Logi<br>sation<br>example@example.com<br>Validate e-mail personal address |   |

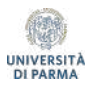

2. You will immediately receive an e-mail on the mailbox you entered, containing the validation code. Copy the code.

|   | Università di Parma - registration request: Mail Validation Code Posta in arrivo x                                      |  |
|---|----------------------------------------------------------------------------------------------------|--|
| + | Servizi online <aai@unipr.it><br/>a me 👻</aai@unipr.it>                                                                 |  |
|   | Good morning,                                                                                                    |  |
|   | please find below the temporary code to validate the institutional e-mail address and further the registration process: |  |
|   | ab1234cd                                                                                                    |  |
|   | Best reguards                                                                                                    |  |
|   | UNIPR online services                                                                                                   |  |
|   | University of Parma                                                                                                    |  |
|   |                                                                                                    |  |

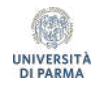

| 3. Enter the validation code |
|------------------------------|
| and click on «Verify e-mail  |
| validation code».            |

| 4. Fill in the MAIN DATA        |
|---------------------------------|
| form. All fields marked with *  |
| are required. Read and tick the |
| Privacy Information box, then   |
| click on Next.                  |

| HomePage                                                                                                    | Managing Credentials                                                                                                    | Other services FAQ (in Italian) Contact us Login                                                                                                    |   |
|----------------------------------------------------------------------------------------------------|----------------------------------------------------------------------------------------------------|----------------------------------------------------------------------------------------------------|---|
| New user re                                                                                                    | gistration                                                                                                    |                                                                                                    |   |
| O Step 1 to 5:                                                                                                    | personal e-mail address validati                                                                                                    | lon                                                                                                    |   |
| ersonal e-mail (*)                                                                                                    |                                                                                                    | example@example.com                                                                                                    |   |
| alidation Code (*)                                                                                                    |                                                                                                    | ab1234cd                                                                                                    |   |
|                                                                                                    |                                                                                                    | Verify e-mail validation code Wrong e-mail address                                                                                                    |   |
|                                                                                                    |                                                                                                    |                                                                                                    |   |
|                                                                                                    |                                                                                                    | · · · · · · · · · · · · · · · · · · ·                                                                                                    |   |
| 3. (*) Mandatory Fi                                                                                                    | eld                                                                                                    |                                                                                                    |   |
|                                                                                                    |                                                                                                    |                                                                                                    |   |
| UNIV                                                                                                    | ERSITÀ DI PARN                                                                                                    | AA AA AA AA AA AA AA AA AA AA AA AA AA                                                                                                    |   |
| il mondo ci                                                                                                    | he ti aspetta                                                                                                    |                                                                                                    |   |
| HomePage                                                                                                    | Managing Credentials Oth                                                                                                    | er services FAQ (in Italian) Contact us Login                                                                                                    |   |
|                                                                                                    |                                                                                                    |                                                                                                    |   |
| theth                                                                                                    |                                                                                                    |                                                                                                    |   |
|                                                                                                    |                                                                                                    |                                                                                                    |   |
| Other week user regis                                                                                                    | tration                                                                                                    |                                                                                                    |   |
| Off reaw user regis                                                                                                    | tration                                                                                                    |                                                                                                    |   |
| O Step 1 to 5: pe                                                                                                    | tration                                                                                                    |                                                                                                    |   |
| O Step 1 to 5: per                                                                                                    | tration                                                                                                    | and and a figure of the second second                                                                                                    |   |
| Step 1 to 5: per                                                                                                    | tration<br>sonal e-mail address validation                                                                                                    | example@example.com                                                                                                    | _ |
| Step 1 to 5: per Personal e-mail (*) Validation Code (*)                                                                                                    | tration                                                                                                    | example@example.com                                                                                                    |   |
| Step 1 to 5: per Personal e-mail (*) Validation Code (*)                                                                                                    | tration<br>sonal e-meil address velidetion                                                                                                    | example@example.com                                                                                                    |   |
| Step 1 to 5: per Personal e-mail (*) Welidetion Code (*)                                                                                                    | tration sonal e-mail address validation imum personal information                                                                                                    | example@example.com                                                                                                    | _ |
| Step 1 to 5: per Personal e-mail (*) Validation Code (*)                                                                                                    | tration sonal e-mail address validation imum personal information                                                                                                    | example@example.com                                                                                                    |   |
| Step 1 to 5: per Personal e-mail (*) Validation Code (*)     Step 2 of 5: Mi     MAIN DATA                                                                                                    | tration<br>sonal e-mell address validation<br>imum personal information                                                                                                    | esample@example.com                                                                                                    |   |
| Step 1 to 5: per     Step 1 to 5: per     Addition Code (*)     Step 2 of 5: Mil     MAIN DATA     Italian TAX code (*)                                                                                                    | tration sonal e-mail address validation simum personal information                                                                                                    | example@example.com                                                                                                    |   |
| Treuw User regis     Treuw User regis     Step 1 to 5: per     Personal e-mail (*)     Validation Code (*)     Step 2 of 5: Mil     MAIN DATA     Tablan TAX code (*)     Name (*)                                                                                                    | tration<br>sonal e-mell address velidetion                                                                                                    | example@example.com                                                                                                    |   |
| Step 1 to 5: per Personal                                                                                                    | tration<br>sonal e-mail address validation                                                                                                    | esample@example.com     Pm a foreign student without TAX cods                                                                                                    |   |
| Step 1 to 5: per     Step 1 to 5: per     Step 1 to 5: per     Step 2 of 5: Mil     MANI DATA     Italian TAX code (*)     Name (*)     Surname (*)     Citlemethic (*)                                                                                                    | tration sonal e-mail address validation imum personal information                                                                                                    | example@example.com  rm a foreign student without TAX code  Select country of citeenthic                                                                                                    |   |
| Step 1 to 5: per     Step 1 to 5: per     personal e-mail (*)     visitidation Code (*)     Step 2 of 5: Mi     MANU DATA     Tahian TAX code (*)     Name (*)     Sumame (*)     Critizenship (*)                                                                                                    | tration<br>ronal e-mail address validation                                                                                                    | example@example.com  example@example.com  fm a foreign student without TAX code  Select country of citizenthip  v                                                                                                    |   |
| Step 1 to 5: per Personal e-mail (*) Waldstion Code (*)     Step 2 of 5: Mil MAN DATA  Italian TAX code (*) Mame (*) Citizenship (*) Citizenship (*)                                                                                                    | tration sonal e-mell address validation imum personal information                                                                                                    | esample@example.com                                                                                                    |   |
| Step 1 to 5: per Personal e-mail (*) Abilidation Code (*)     Step 2 of 5: Mil MANY DATA      Mane (*)     Summe (*)     Cittereship (*)     Cittereship (*)                                                                                                    | tration sonal e-mail address validation imum personal information                                                                                                    | example@example.com  example@example.com  fm a foreign student without TAX code  Select country of otzenship  Select country of otzenship  Select identity document type v                                                                                                    |   |
| Step 1 to 5: per     Step 1 to 5: per     Attidation Code (*)     Step 2 of 5: Mi     MAN DATA     TAX code (*)     Surname (*)     Critizenship (*)     Critizenship (*)     Identity document                                                                                                    | tration sonal e-mell address velidation imum personal information COMMENT which r                                                                                                    | example@example.com example@example.com fm a foreign student without TAX code Select country of citizenship                                                                                                    |   |
| Step 1 to 5: per     Step 1 to 5: per     Step 1 to 5: per     Step 2 of 5: Mi     Mark Data     Tables TAX code (*)     Tables TAX code (*)     Mark Data     Tables TAX code (*)     Citizenship (*)     Citizenship (*)     Citizenship (*)     Comment Issuing     Occument Issuing                                                                                                    | tration sonal e-mell address validation imum personal information COUMENT Secure 1 surber (1) surber (1) surber (1)                                                                                                    |                                                                                                    |   |
| Step 1 to 5: per Personal e-mail (*) Addition Code (*)      Step 2 of 5: Mil      MAN DATA      Man (*)      Summe (*)      Citizenship (*)      Citizenship (*)      Citizenship (*)      Citizenship (*)      Citizenship (*)      Document Issuing      Document Issuing      Document Issuing      Document Issuing      Document Issuing      Document Issuing      Document      Identity document      Identity document      Identity      Document      Identity      Document      Identity | tration sonal e-mail address validation imum personal information  cultorit cultorit cultorit tumority (*) sumber(*) tumority (*) sum (*)                                                                                                    |                                                                                                    |   |
| Breve User regis     Treve User regis     Brep 1 to 5: per Personalmail (*)     Validation Code (*)     Step 2 of 5: Mi     MAN Data     Talian TAX code (*)     Mane (*)     Gurrome (*)     Citizenship (*)     Citizenship (*)     Citizenship (*)     Cournert (sound)     Date of document     Document sepiration                                                                                                    | Interiors Interiors Interi |                                                                                                    |   |
| Step 1 to 5: per Personal e-mail (*) Waldstion Code (*)      Step 2 of 5: Mil MAN DATA      Talian TAX code (*)      Mane (*) Surname (*) Citizenship (*)      Citizenship (*)      Identity document     Identity document     Identity document     Identity document     Identity document                                                                                                    | tration sonal e-mail address validation imum personal information country country coun |                                                                                                    |   |
| Treve User regis     Treve User regis     Step 1 to 5: per Personal e-mail (*) Validistion Code (*)     Stage 2 of 5: Mil MANI DATA     Treve TAX code (*)     Name (*)     Surname (*)     Critizenship (*)     Critizenship (*)     Critizenship (*)     Critizenship (*)     Comment Issuing     Date of document     Document expiratio                                                                                                    | tration sonal e-mail address validation imum personal information  cutMENT cutMENT cutMenty (*) see (*) (go/ten/aaaa) en date (*) (go/ten/aaaa)                                                                                                    |                                                                                                    |   |
| Breve User regis     Breve User regis     Breve User regis     Breve 1 to 5: per     Personalmail (*)     Weidstion Code (*)     Breve 2 of 5: Mi     MAN Data     Inalian TAX code (*)     Mane (*)     Gurreme (*)     Citizenship (*)     Citizenship (*)     Citizenship (*)     Citizenship (*)     Citizenship (*)     Document issuing     Date of document i     Document expiration                                                                                                    | tration sonal e-meil address validation imum personal information COUMENT COUMENT Service (1) Sumber (1) Sumber (2) Service (2) (pg)mm/saaa) Service (2) (pg)mm/saaa)                                                                                                    |                                                                                                    |   |
| Treve User regis     Treve User regis     Step 1 to 5: per Personal e-mail (*)     Vatidation Code (*)     Step 2 of 5: Mil     MANU DATA     Mane (*)     Summe (*)     Citizenship (*)     Citizenship (*)     Citizenship (*)     Citizenship (*)     Document Issuing     Document Issuing     Document expiratio                                                                                                    | tration sonal e-mail address validation imum personal information  country country cou | example@example.com     example@example.com     fine a foreign student without TAX code     Select country of citizenship     Select country of citizenship |   |

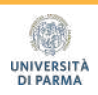

## UNIVERSITÀ DI PARMA

| New User Registration    Step 3 to 5: Personal Information   CONTACTS  International Mobile Phone dial code (*)  Certified E-mail Address (PEC e-mail)  FAX                                                                                                    |         |
|----------------------------------------------------------------------------------------------------|---------|
| Step 3 to 5: Personal information         CONTACTS         International Mobile Phone dial code (*)         Mobile Phone Number (*)         Certified E-mail Address (PEC e-mail)         FAX         REGISTERED RESIDENCE ADDRESS         Street (*)         Street (*)         ©         Foreign Town / City / Village         Country (*)                                                                                                    |         |
| CONTACTS International Mobile Phone dial code (*) Wobile Phone Number (*) Certified E-mail Address (PEC e-mail) FAX  REGISTERED RESIDENCE ADDRESS Street (*) Street Number (*) ZIP (*) Foreign Town / City / Village Country (*)                                                                                                    | +39<br> |
| International Mobile Phone dial code (*)<br>Mobile Phone Number (*)<br>Certified E-meil Address (PEC e-mail)<br>FAX<br>Certified E-meil Address (PEC e-mail)<br>FAX<br>Certified E-meil Address (PEC e-mail)<br>FAX<br>Certified E-meil Address (PEC e-mail)<br>FAX<br>Certified E-meil Address (PEC e-mail)<br>FAX<br>Certified E-meil Address (PEC e-mail)<br>FAX<br>Certified E-meil Address (PEC e-mail)<br>FAX<br>Certified E-meil Address (PEC e-mail)<br>FAX<br>Certified E-meil Address (PEC e-mail)<br>FAX<br>Certified E-meil Address (PEC e-mail)<br>Certified E-meil Address (PEC e-mail)<br>Certified E-meil Addres |         |
| Mobile Phone Number (*) 0<br>Certified E-mail Address (PEC e-mail) 0<br>FAX 0<br>REGISTERED RESIDENCE ADDRESS<br>Street Number (*) 0<br>Street Number (*) 0<br>ZIP (*) 0<br>Foreign Town / City / Village 0<br>Country (*) 0<br>0                                                                                                    |         |
| Certified E-mail Address (PEC e-mail)  FAX  FAX                                                                                                    |         |
| FAX   FAX  FEGISTERED RESIDENCE ADDRESS  Street (')  Street Number (')  ZIP (')  Foreign Town / City / Village  Country (')  G                                                                                                    |         |
| REGISTERED RESIDENCE ADDRESS<br>Street (')   Street Number (')  ZIP (')  Foreign Town / City / Village  Country (')  Ø                                                                                                    |         |
| BEGISTERED RESIDENCE ADDRESS       Street (*)       ©       Street Number (*)       ②       P(*)       ©       Foreign Town / City / Village       ©       Country (*)       ©                                                                                                    |         |
| Street (')         0           Street Number (')         0           ZIP (')         0           Foreign Town / City / Village         0           Country (')         0                                                                                                    |         |
| Street Number (*) 0<br>ZIP (*) 0<br>Foreign Town / City / Village 0<br>Country (*) 0                                                                                                    |         |
| ZIP (*)         0           Foreign Town / City / Village         0           Country (*)         0                                                                                                    |         |
| Foreign Town / City / Village @<br>Country (*) @                                                                                                    |         |
| Country (*)                                                                                                    |         |
|                                                                                                    | Italia  |
| Province (*)                                                                                                    | ×       |
| Municipality (*)                                                                                                    |         |
| Phone number (*)                                                                                                    |         |
|                                                                                                    |         |
| DATA OF HOME INSTITUTION                                                                                                    |         |
| Home Institution                                                                                                    |         |
| Country of the home institution                                                                                                    | v       |
|                                                                                                    |         |
|                                                                                                    |         |
|                                                                                                    | Next    |
|                                                                                                    | $\sim$  |

5. Fill in the form with the remaining personal data. All fields marked with \* are required. Then, click on Next.

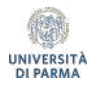

6. Check if your data is correct in the summary screen. Continue by clicking on «Confirm data».

| HomePage Managing Credentials         | Other services FAQ (in Italian) Contact us Login |  |
|---------------------------------------|--------------------------------------------------|--|
| New User Registration                 |                                                  |  |
| Step 4 to 5: Data Confirmation        |                                                  |  |
| PERSONAL DATA                         |                                                  |  |
| Name                                  | inter .                                          |  |
| Surame                                | SMITH                                            |  |
| Personal e-mail                       | example@example.com                              |  |
| Tax Code                              | SMTJHN85D01H123X                                 |  |
| Sex                                   | maschile                                         |  |
| Date of birth                         | 01-01-1985                                       |  |
| Country of birth                      | Japan                                            |  |
| Citizenship                           | Japan (Japanese)                                 |  |
| IDENTIFICATION DOCUMENT               |                                                  |  |
| Identity document type                | Passoort                                         |  |
| Identity document number              | AB12345XY                                        |  |
| Document Issuing Authority            | Authority                                        |  |
| Date document issue                   | 01/01/2021                                       |  |
| Document expiration date              | 01/01/2026                                       |  |
| CONTACTS                              |                                                  |  |
| Mobile Phone Number                   | +56 123 45678910                                 |  |
| Certified E-mail Address (PEC e-mail) |                                                  |  |
| FAX                                   |                                                  |  |
| REGISTERED RESIDENCE ADDRESS          |                                                  |  |
| Street                                | Tokyo 131-8634                                   |  |
| Street number                         | 10                                               |  |
| ZIP                                   | 00000                                            |  |
| Foreign Town / City / Village         | Sumida City                                      |  |
| Country                               | Japan                                            |  |
| Province                              | Tokyo                                            |  |
| Municipality                          | Sumida City                                      |  |
| Phone number                          | 123 45678910                                     |  |
| DATA OF HOME INSTITUTION              |                                                  |  |
| Home Institution                      |                                                  |  |
| Country of the home institution       |                                                  |  |

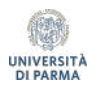

7. You will be assigned a numeric username and a code for activating the first password (which you will also receive at the personal e-mail address you chose). Click on the Password Activation page link to to proceed with activation.

8. On the Password Activation page, enter the numeric username and the Password Activation Code. Then, choose a new password (it must be at least 8 characters long, and it must contain at least one number, at least one number, at least one capital letter, at least one lowercase letter, at least one non-alphanumeric character). Click on Continue.

| HomePage     | Managing Credentials   | Other services | FAQ (in Italian) | Contact us | Login |
|--------------|------------------------|----------------|------------------|------------|-------|
| New User R   | egistration            |                |                  |            |       |
| Step 5 to 5: | Closing Process        |                |                  |            |       |
| sername: 12  | 2345678                |                |                  |            |       |
|              | iustion Code: pu7624ck |                |                  |            |       |

| UNIVE                                                                                                    | RSITÀ DI PA                                                   | RMA            | 1.A              | Če –                  |         |   |                        |
|----------------------------------------------------------------------------------------------------|---------------------------------------------------------------|----------------|------------------|-----------------------|---------|---|------------------------|
| HomePage Ma                                                                                                    | anaging Credentials                                           | Other services | FAQ (in Italian) | Contact us            | Login   |   |                        |
| Activate passwor<br>Step 1/3: choose pass<br>Username (*)<br>Password Activation<br>Choose your new pa<br>Re-enter the passwo<br>I have read the regul | rd<br>word<br>Code (*)<br>issword (*)<br>rrd (*)<br>ation (*) |                |                  | 0<br>0<br>0<br>0<br>0 | 2345678 | - | Le password coincidono |

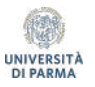

8. Set a security question and its answer, that will be used for a future password recovery, if needed. Then, click on Continue.

9. Your UNIPR user profile is now active: it already gives you access to the Secretarial Services, but it is still necessary to «upgrade» it to a GUEST profile, to access online teaching services such as MS Teams and Elly portals.

| Contra Contra Co | and the second second s     |                                                                                                    |
|----------------------------------------------------------------------------------------------------|----------------------------------------------------------------------------------------------------|----------------------------------------------------------------------------------------------------|
| 2.204                                                                                                    | VEDCI                                                                                                    |                                                                                                    |
|                                                                                                    | VERSI                                                                                                    | PARIVIA                                                                                                    |
| NG D                                                                                                    | <br>North Participation of the local sectors of the local sectors of the loc | A DECEMBER OF THE OWNER OF THE OWNER OWNER OWNER OWNER OWNER OWNER OWNER OWNER OWNER OWNER OWNER OWNER OWNER OWNER OWNER OWNER OWNER OWNER OWNER OWNER OWNER OWNER OWNER OWNER OWNER OWNER OWNER OWNER OWNER |

| HomePage           | Managing Credentials          | Other services | FAQ (in Italian) | Contact us | Login    |   |                                         |   |
|--------------------|-------------------------------|----------------|------------------|------------|----------|---|-----------------------------------------|---|
| Activate pass      | sword                         |                |                  |            |          |   |                                         |   |
| Step 2/3: enter da | ata to retrieve lost password |                |                  |            |          |   |                                         |   |
| Question (*)       |                               |                |                  |            |          |   | What subject did you dislike at school? | • |
| Secret answer ('   | າ                             |                |                  |            |          | 0 | MATHEMATICS                             |   |
| Personal Email     | Address for password recov    | very (*)       |                  |            | Continue | 0 | example@example.com                     |   |

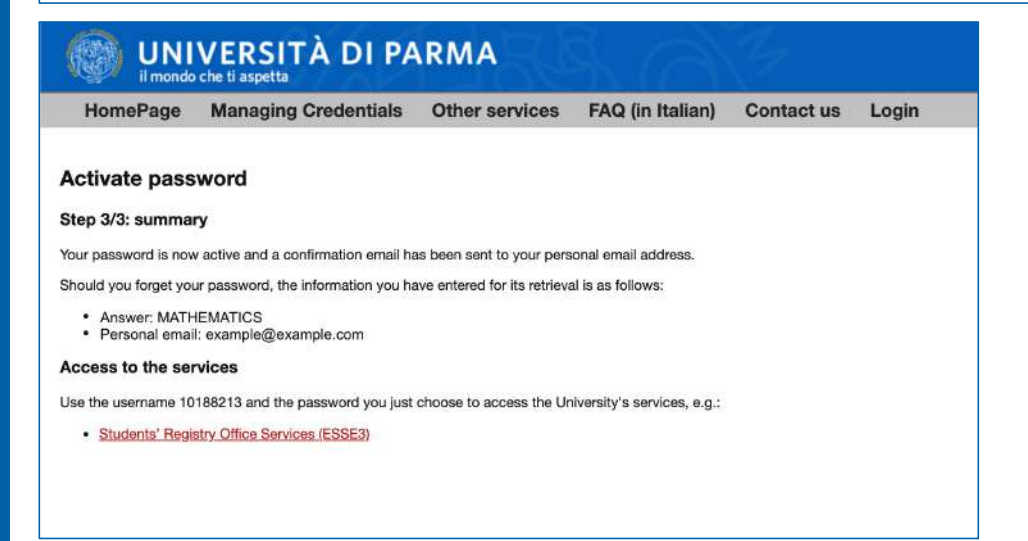

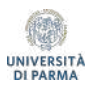

#### To upgrade the access credentials to the GUEST type and to have access to MS Teams and to the online teaching portals, follow the link: https://www.idem.unipr.it/secure/cambiouserguest

nttps://www.idem.unipr.it/secure/cambiousergue

UNIVERSITÀ DI PARMA Please note: These webpages are 1 Entra con SPID I Rate eng only available in Password Description of the state ÍTALIAN Non ricordare l'ac ide Se non hal username e passelo Replatret **UNIVERSITÀ DI PARMA** \*\* HomePage Attività di servizio Dati personali FAQ Contatto Logout Assumi username 12345678@guest.unipr.it Questa procedura consente di modificare il tuo username di accesso ai servizi on line dell'Università degli Studi di Parma Premendo sul pulsante sottostante il tuo attuale username: 12345678 cambierà Definitivamente in : 12345678@guest.unipr.it Per favora inserisci nuovamente la tua nas Assumi usememe 12345678@guest.unipr.it N.B. l'assunzione del nuovo username è definitivo

10. Enter the numeric username you received with the new password you set (step 8) and click on ACCESSO

11. The system will automatically change the numeric username to the GUEST type, such as: 12345678@guest.unipr.it.

Enter the password again and click on the "Assumi username etc." to complete the operation.

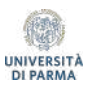

11. A message will be displayed, confirming the success of the operation. You will also receive confirmation on your personal e-mail address

#### UNIVERSITÀ DI PARMA

| Ho | mePage      | Attività di servizio          | Dati personali           | FAQ          | Contatto        | Logout                                       | * |
|----|-------------|-------------------------------|--------------------------|--------------|-----------------|----------------------------------------------|---|
| 0  | Nessun      | avviso pubblicato             |                          |              |                 |                                              |   |
| 0  | Risultat    | to operazione                 |                          |              |                 |                                              |   |
| -  | L'operazion | e di inserimento o modifica d | ati è avvenuta con succi | esso, ti abt | olamo mandato u | na conferma al tuo indirizzo mall personale. |   |

From this moment on, you will be allowed to access the Summer School online services (MS Teams and Elly Foodproject portal) using your GUEST credentials:

> Username: <u>12345678@guest.unipr.it</u> Password: The password you set during step 8

Please note: The account is NOT linked to a Microsoft mailbox. It only gives access to the services listed above.

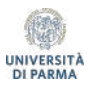

## Part 2

# How to access the platform elly2020.vpi.unipr.it

### The platform can be reached at:

https://elly2020.vpi.unipr.it/

At the top right it is possible to set the controls in English

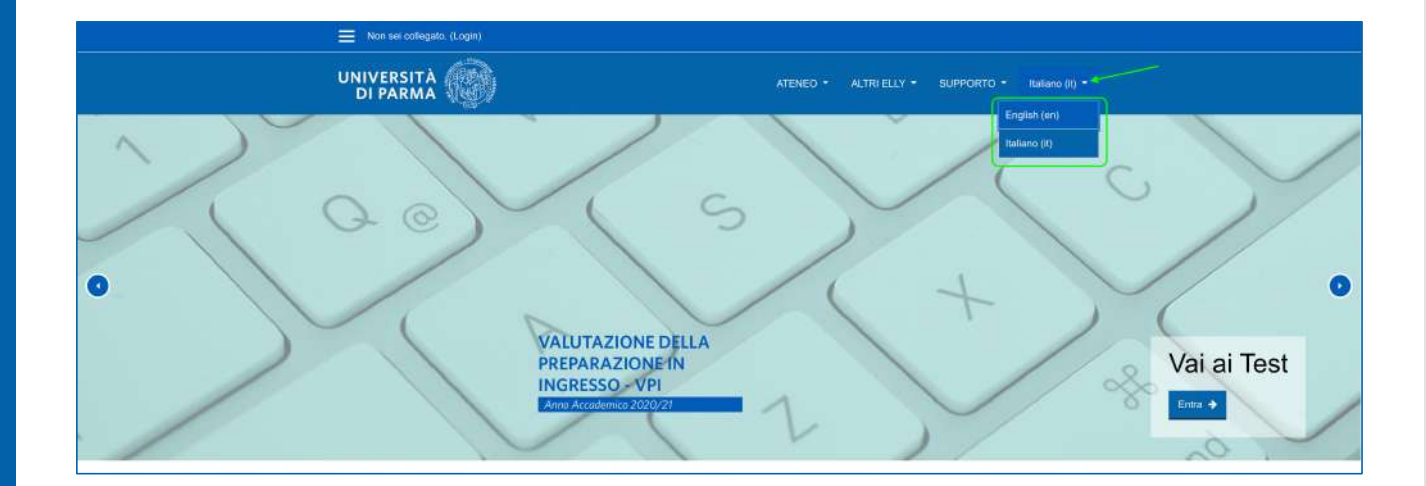

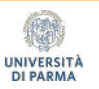

## https://elly2020.vpi.unipr.it/

## 1. Click on «Login» at the top left

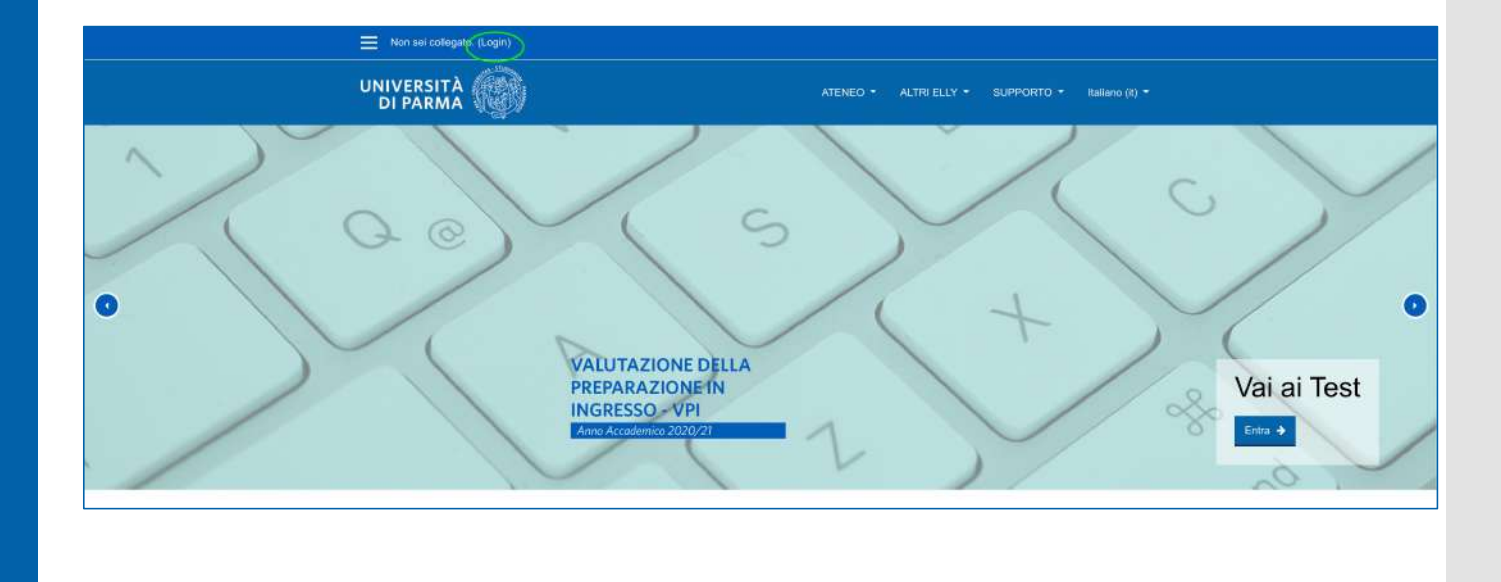

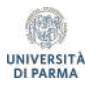

2. Use the access credentials you obtained (the <u>12345678@guest.unipr.it</u> kind) and click on LOGIN

| UNIVERSITÀ<br>DI PARMA                                                                      | ATENEO - ALTRI ELLY - SUPPORTO - English (en) -        |
|---------------------------------------------------------------------------------------------|--------------------------------------------------------|
| Sign in with university credentials<br>for UniPR students / teachers<br>UNIVERSITÀ DI PARMA | Login external users Usemame Password LOG IN           |
| Usemame Password 12345678@guest.unipr.it  COG IN                                            | Eorgotten your username or password? Remember username |

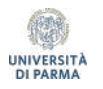

3. In the Home page, click on the second box «Calendario Prove e Iscrizioni» at the center of the page to access the registration link to the course

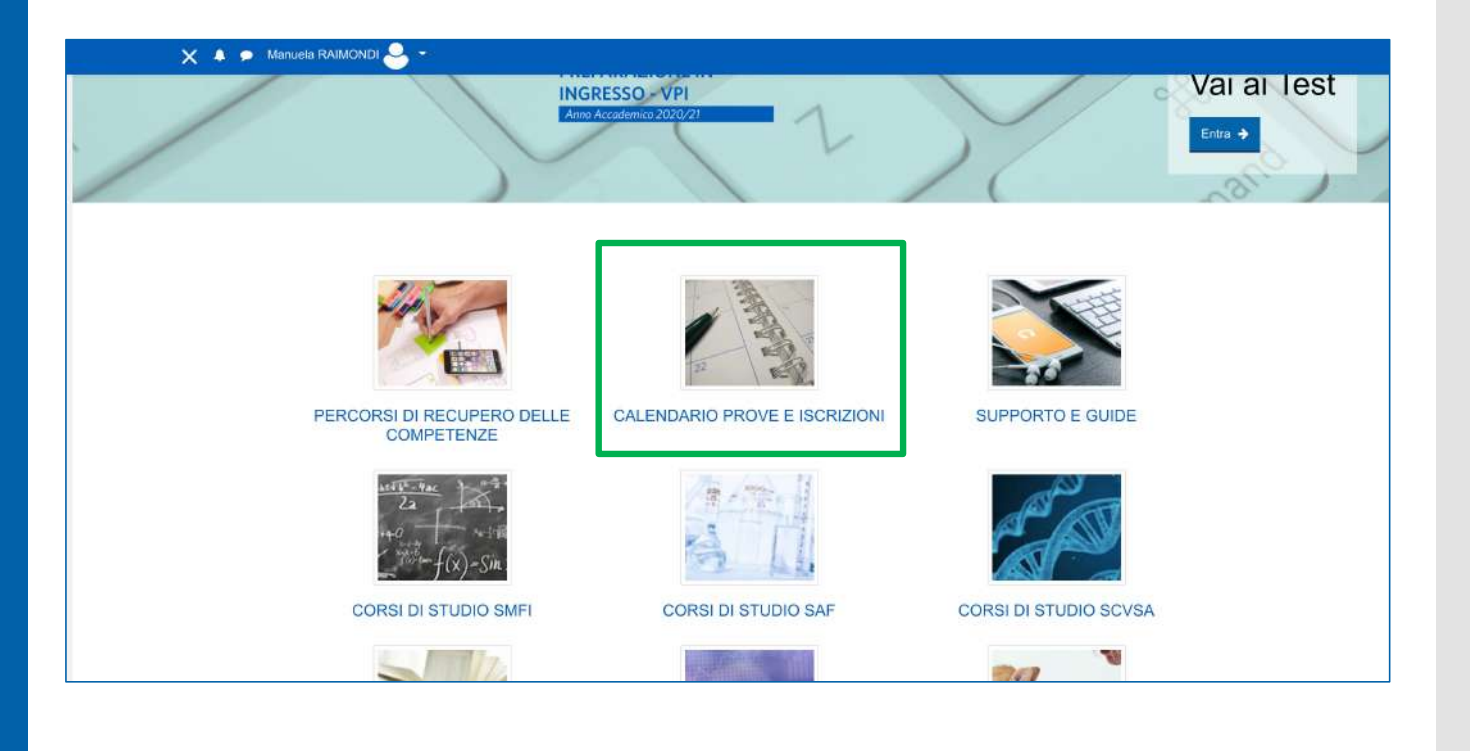

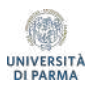

# Part 3

# How to access MS TEAMS and follow a lesson

# 1. How to download and install MS Teams

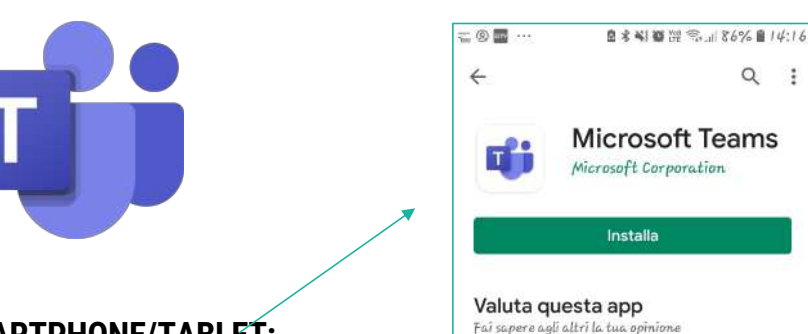

PC:

Google search: Teams Microsoft download

(direct link https://teams.microsoft.com/downloads)

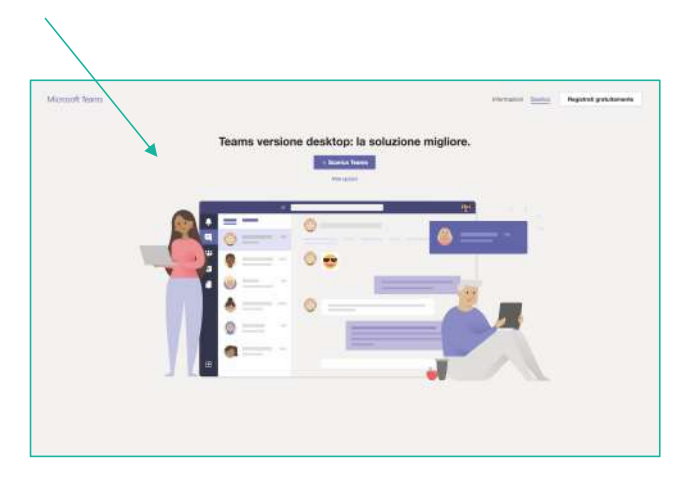

### ADROID SMARTPHONE/TABLET:

Search Teams in the Play Store > Download the App > Install and login

IOS:

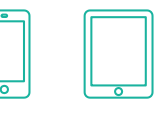

Search Teams in the App Store > Download the App > Install and login

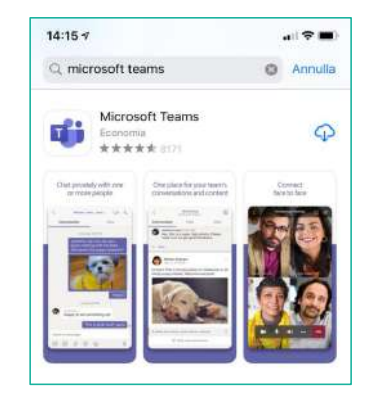

2. Login with the Unipr access credentials you received (the 12345678(a)guest. unipr.it kind)

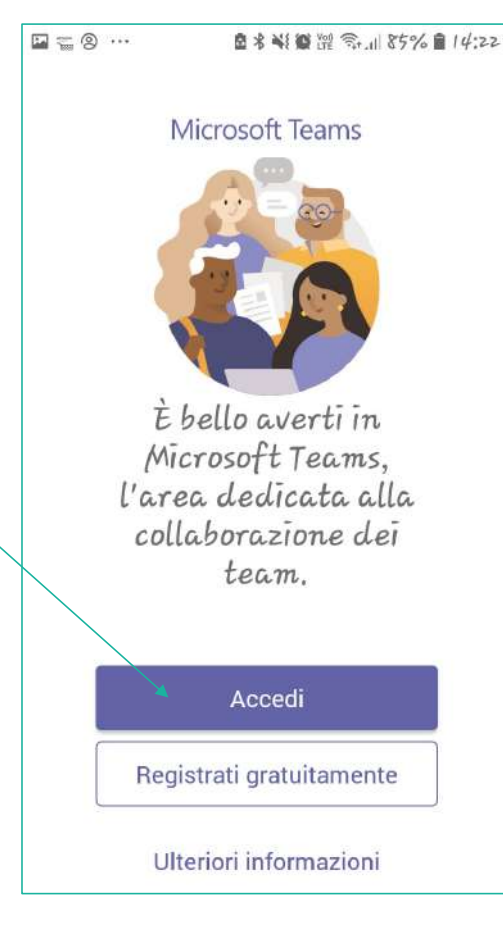

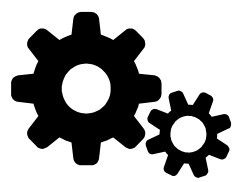

Pay attention to the hardware and software requirements:

Click here to learn more about the requirements

#### Network requirements:

It is recommended to check the connection speed, possibly running an online speed test (for example, with <u>https://www.speedtest.net/it</u>).

The minimum bandwidth required to connect successfully is 130 Kbps.

Wired connection is recommended for the best Teams functionality.

3. How to join a meeting/lesson in Teams

Once the teacher starts the meeting, you can join it by clicking on the purple bar that appears in the Class Team chat. You'll see a window in which it is possible to check the webcam and the microphone

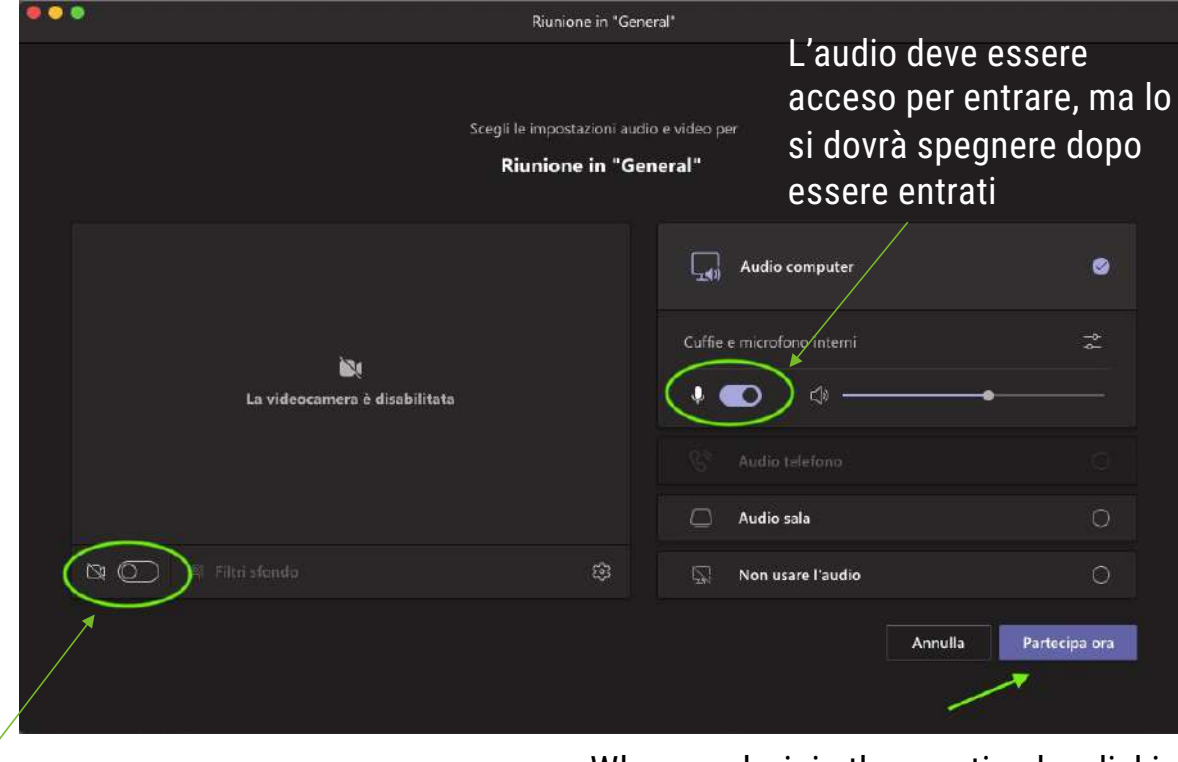

Turn the webcam ON or OFF

When ready, join the meeting by clicking here

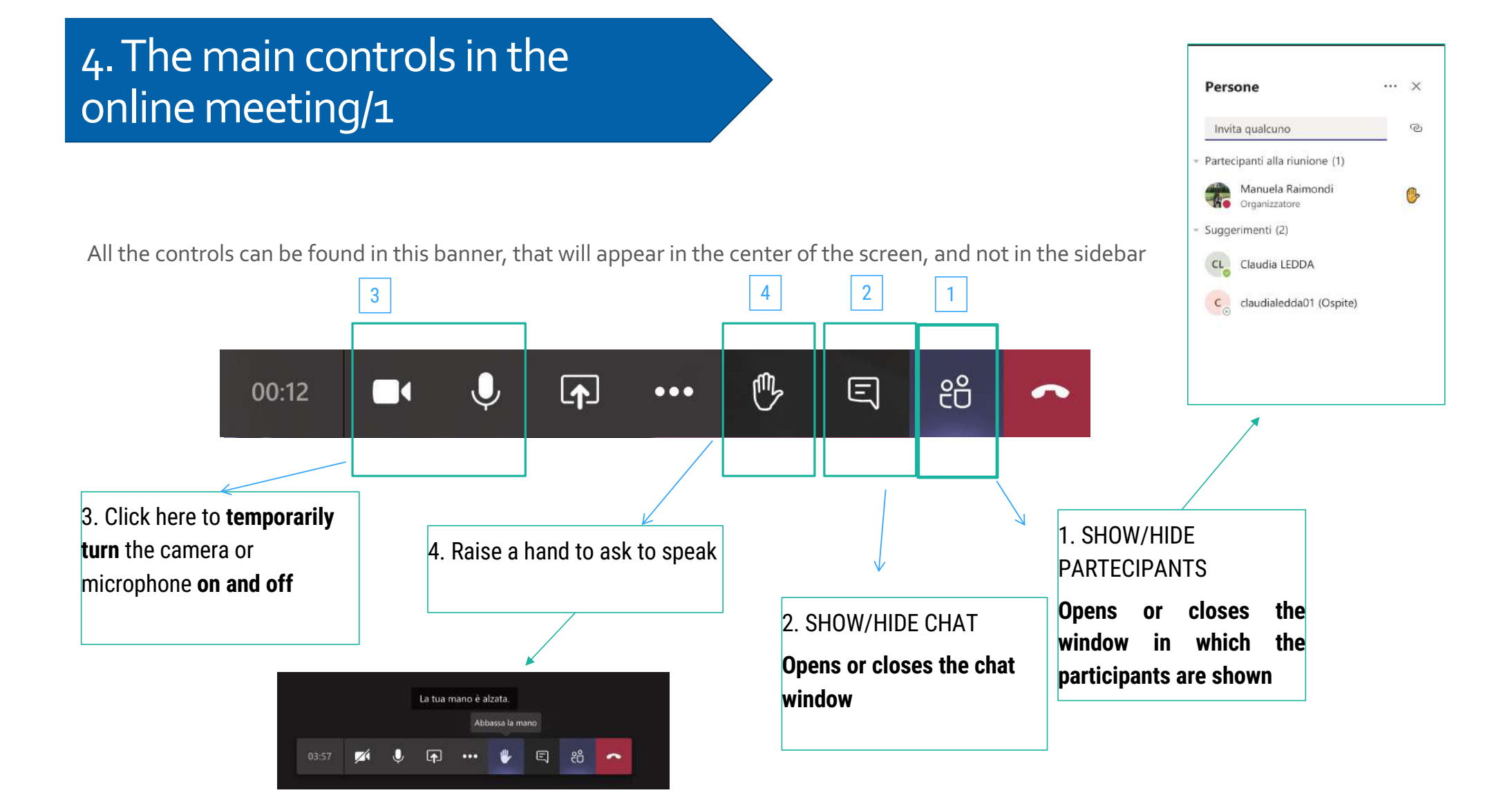

#### 4. The main controls in the online meeting/2 3 Mostra impostazioni dispositivo 🗒 Mostra note riunione 口 Attiva modalità schermo intero 🖉 Mostra effetti sfondo All the controls can be found in this banner, that will appear in the center of the screen, and also at the top CC Abilita sottotitoli in tempo reale (anteprima disponibile solo in lingua inglese - US) right III Tastiering 5 6 Avvia registrazione 🦔 Termina riunione Disattiva il video in arrivo දු m E .0 00:12 ...

5. Click here to share the whole computer screen or the slides, choosing from the bar that appears below:

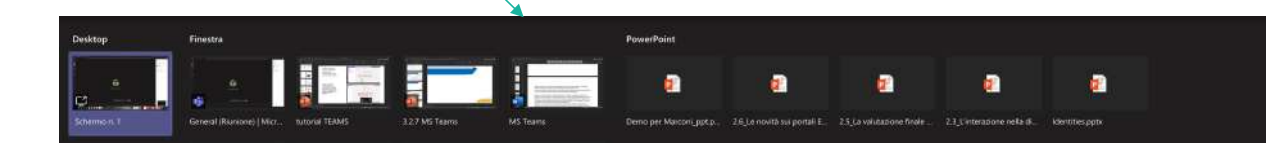

6. Click here to access the advanced features, including the microphone and webcam settings panel or the background effects

# 4. The main controls in the online meeting/3

Here it is possible to check the microphone and webcam status, and to be sure that they are connected successfully: for example, you can choose the microphone you want to use on the device

| Impostazioni dispositivo                                                          | • ×        |
|-----------------------------------------------------------------------------------|------------|
| Periferiche audio                                                                 |            |
| Installazione personalizzata                                                      | $\sim$     |
| Altoparlante                                                                      | •          |
| USB Headphone Set                                                                 | $\sim$     |
| USB Headphone Set                                                                 |            |
| Built-in Output                                                                   |            |
| 0                                                                                 |            |
| Videocamera                                                                       |            |
| Videocamera HD FaceTime (inte                                                     | grata) 🗸   |
| Impostazioni riunione                                                             |            |
| Visualizzazione privata Attiv                                                     | rata 🛑     |
| Consenti al partecipanti di sposta<br>autonomamente nelle presentazi<br>condivise | nsi<br>oni |

| @  | Mostra impostazioni dispositivo                                                        |
|----|----------------------------------------------------------------------------------------|
| Ð  | Mostra note riunione                                                                   |
|    |                                                                                        |
| IJ | Attiva modalità schermo intero                                                         |
| 2  | Mostra effetti sfondo                                                                  |
| 60 | Abilita sottotitoli in tempo reale (anteprima disponibile solo in lingua inglese - US) |
|    | Tastierino                                                                             |
| ۲  | Avvia registrazione                                                                    |
| ¢  | Termina riunione                                                                       |
| Ø  | Disattiva il video in arrivo                                                           |

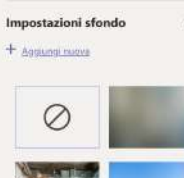

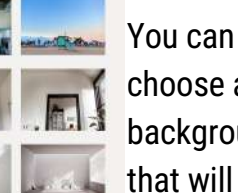

choose a background that will appear behind you in the monitor

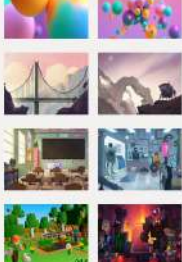

that w behin the m

## **Any questions?**

supporto.elly@unipr.it supporto.lezionionline@unipr.it

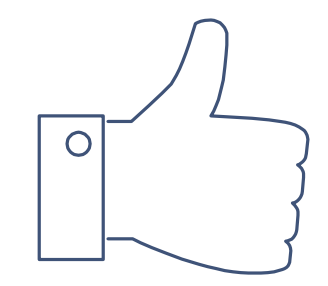